**VHDL Toolchain Setup** ECE 3401 – Spring 2021

Course TA contact information: Abdul Raheed Sahni abdul.rasheed@uconn.edu

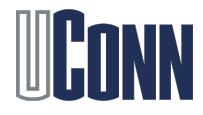

## Xilinx Vivado

- Digital designs written in VHDL/Verilog need to be synthesized. We will use Xilinx Vivado for the programming assignments
- You can install Xilinx on your personal computers.
  Download the Xilinx Webpack
  - Obtain the free ISE WebPACK license
- 2. You can use UConn AnyWare, where it is pre-installed
  - Login to Engineering Desktop with your NetID login and password, then start Vivado 2020.1 under Xilinx

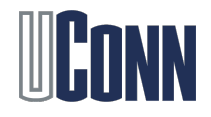

## Xilinx Vivado Download

- Register on Xilinx online and download the Vivado Design Suite installer (many GBs)
- Once the Xilinx File is downloaded, extract it and run the xsetup executable. Then Click next, and set the destination folder. Finally, select WebPack from the list to install it
  - Your installation folder will take ~8+ GB
  - Including the installer, you need many GBs of disk space.
    However, you can remove the installer once Vivado is completely installed

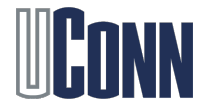

## **Operating System Changes**

- Xilinx supports Windows and Linux, so you should have no problem installing and running it on them
- For MAC OSX, you have to install a virtual machine (any would work, VirtualBox is free), and then port a Windows virtual machine on it.
- Then install Xilinx on that virtual machine with ease

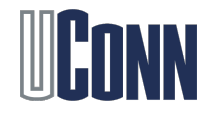

## License Manager

- The license configuration manager should automatically open after installation
- Click next, then connect, from which it will take you to the licensing web page

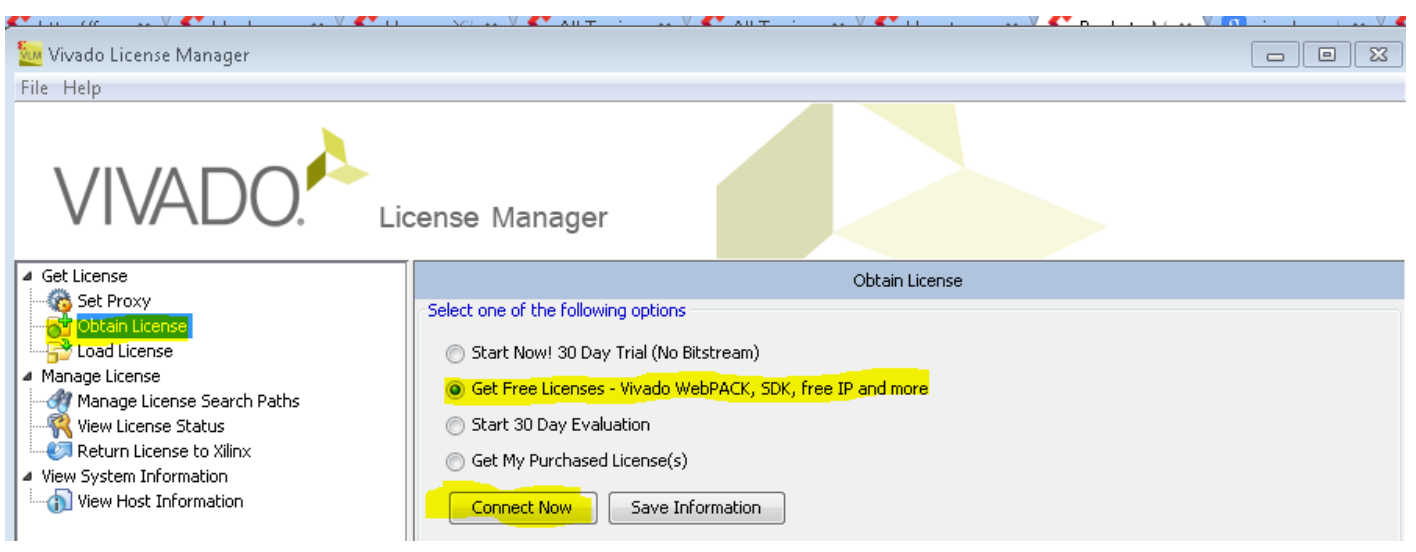

• Register and receive the license, and then run Vivado

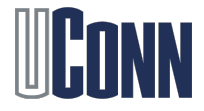